## Работа с модулями анализа

Начиная с версии 7.9 (сборка 5.38) RealTime\_PCR, обновленная архитектура программного обеспечения позволяет значительно расширить функционал ПО, в том числе позволяет оперативно реагировать на выход новых наборов реагентов, добавляя дополнительные анализирующие модули. Ранее для обеспечения корректной работы многопараметрических наборов реагентов могла потребоваться полная замена ПО.

С выходом обновленной версии 7.9 (сборка 5.38) RealTime\_PCR, после установки базового ядра ПО, пользователь имеет возможность самостоятельно определять архитектуру (состав) ПЦР исследований, с помощью простого включения (или замены) необходимых ему анализирующих модулей.

Каждый анализирующий модуль обеспечивает:

- реализацию расчётного алгоритма;
- формирование отчётов и заключений;
- визуализацию результатов;
- настройку (редактирование) параметров исследования (редактор тестов).

Трудозатраты и время, необходимые для установки новых анализирующих модулей, не превышают затрачиваемых для установки новых ини-файлов.

Процесс установки модуля анализа в программу RealTime\_PCR включает в себя две операции:

- Установка/обновление непосредственно модуля анализа;
- Установка ini-файла.

## Установка/обновление модуля анализа

На сайте компании ДНК-Технология, в разделе Поддержка\Готовые файлы с параметрами теста https://dna-technology.ru/faq/gotovye-fayly-s-parametrami-testov-ini-fayly

- 1) Выберите файл с модулем анализа в соответствии с желаемым исследованием.
- 2) Сохраните нужный вам setup на диске вашего ПК, а затем запустите его, дважды кликнув по нему мышью.
- 3) В открывшемся окне нажмите кнопку Запустить:

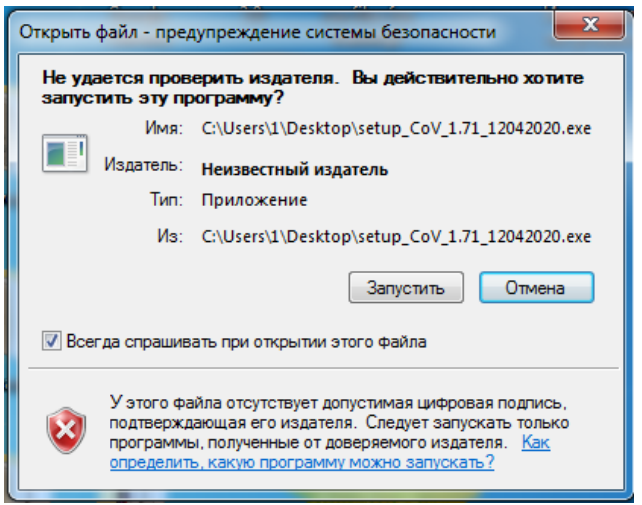

4) В открывшемся окне нажмите кнопку Далее:

| 🥼 Установка — Библиотека Исследований для RealTime_PCR 7.9 |                                                                                         |  |
|------------------------------------------------------------|-----------------------------------------------------------------------------------------|--|
|                                                            | Вас приветствует Мастер<br>установки Библиотека<br>Исследований для<br>RealTime_PCR 7.9 |  |
|                                                            | Программа установит Библиотека Исследований для<br>RealTime_PCR 7.9 на ваш компьютер.   |  |
|                                                            | Рекомендуется закрыть все прочие приложения перед<br>тем, как продолжить.               |  |
| 6                                                          | Нажните «Далее», чтобы продолжить, или «Отмена»,<br>чтобы выйти из программы установки. |  |
|                                                            |                                                                                         |  |
| Далее > Отмена                                             |                                                                                         |  |

5) В открывшемся окне выберите папку, куда вы хотите сохранить ini-файл. По умолчанию программа создает папку RealTime\_INI на рабочем столе и сохраняет iniфайлы туда. Если вы хотите выбрать путь по умолчанию, нажмите кнопку Далее. Если вы хотите изменить расположение папки для ини-файлов, нажмите Обзор, выберите желаемый путь к папке и нажмите кнопку Далее:

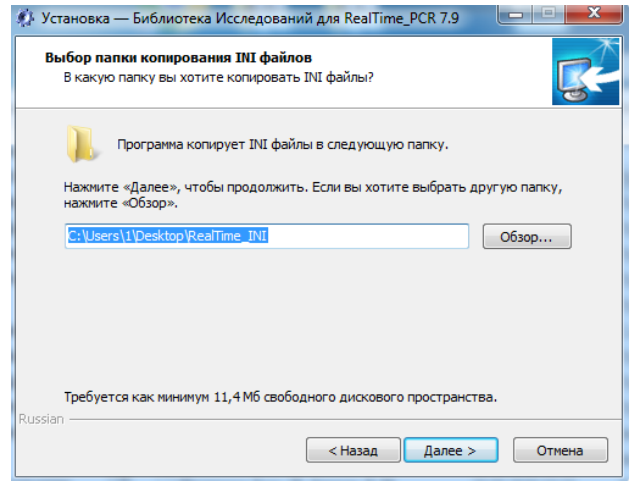

6) В открывшемся окне нажмите кнопку Установить:

| Ø.  | Установка — Библиотека Исследований для RealTime_PCR 7.9                                                                                |        |
|-----|----------------------------------------------------------------------------------------------------|--------|
|     | Всё готово к установке<br>Программа установки готова начать установку Библиотека Исследований<br>для RealTime_PCR 7.9 на ваш компьютер. | R      |
|     | Нажните «Установить», чтобы продолжить, или «Назад», если вы хотите<br>просмотреть или изменить опции установки.                        |        |
|     | Папка копирования INI файлов:<br>C: Users/1/Desktop/RealTime_INI                                                                        | *      |
|     |                                                                                                    |        |
|     |                                                                                                    |        |
|     |                                                                                                    |        |
| Due | <u>د</u>                                                                                                    | *      |
| KUS | < Назад Установить                                                                                                    | Отмена |

## 7) В открывшемся окне нажмите кнопку Завершить:

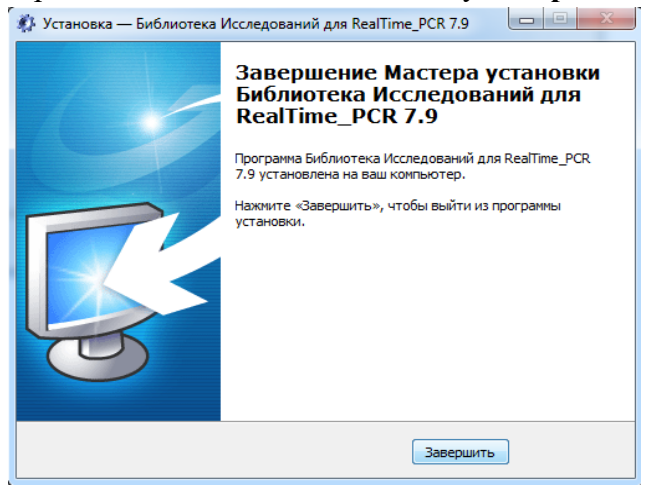

В случае, если нужно обновить имеющиеся модули анализа, потребуется скачать с сайта обновленную версию и провести процесс установки, описанный выше.

## Установка іпі-файла

По завершении работы с Мастером установки Библиотеки исследований для RealTime\_PCR 7.9, потребуется установить ини-файл, сохраненный в процессе установки модуля анализа в папке RealTime\_INI на Рабочем столе. Процесс установки ини-файла подробно описан в разделе Поддержка.

Если данное исследование ранее выполнялось в лаборатории, в списке тестов данного оператора теперь будет присутствовать два теста с одинаковым названием, но разным номером версии. Обновленная версия теста всегда имеет более высокий номер. Для исключения ошибок в дальнейшей работе рекомендуется вручную удалить прежнюю версию теста. Для этого в окне Создать/Редактировать тест необходимо выделить строку с устаревшим тестом и нажать кнопку Удалить текущий тест.

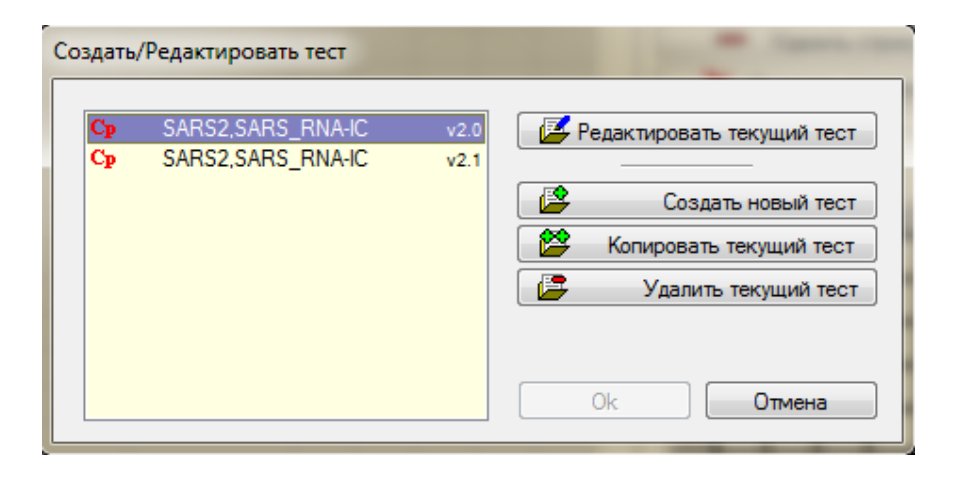